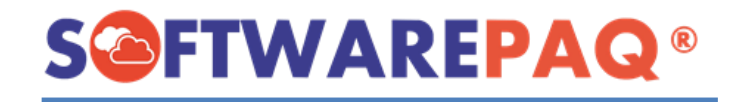

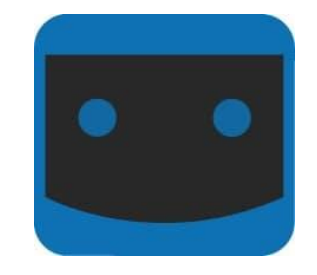

## Herramienta CENTINELA EXPRESS

## Guía de Funcionamiento General.

# **S@FTWAREPAQ**®

### Índice

### Contenido

| 1. Requisitos para Instalación de CENTINELA EXPRESS.     | 3  |
|----------------------------------------------------------|----|
| 2. Instalación de CENTINELA EXPRESS.                     | 3  |
| 3. Acceso al Sistema.                                    | 4  |
| 4. Obtener el IMEI.                                      | 5  |
| 5. Configuración para la Descarga, Validación y Reportes | 6  |
| 6. Configurar los Archivos de la Fiel de Cada Empresa.   | 7  |
| 7. Registro de las Tareas Realizadas por el Programa     | 8  |
| 8. Historial de Descargas                                | 9  |
| 9. Monitor.                                              | 10 |
| 10. Cancelados con Estatus Pendiente.                    | 11 |
| 11. Actualizar CENTINELA EXPRESS.                        | 12 |
| 12. Salir de CENTINELA EXPRESS.                          | 12 |

#### 1. Requisitos para Instalación de CENTINELA EXPRESS.

- Windows 8, Windows 8.1, Windows 10, Windows 11 ó Server (64 bits).
- Velocidad de Internet (20 Mb o superior).
- Procesador Core® Duo, 2 GHz o mayor.
- 8 GB de RAM como mínimo.
- 5 GB de espacio libre en disco duro.

**S@FTWAREPAQ**®

- Configuración Regional Español México.
- Formato de fecha dd/mm/aaaa.
- Internet estable.

#### 2. Instalación de CENTINELA EXPRESS.

Ingresar a la página de CENTINELA EXPRESS:

https://softwarepaq.com/centinela-xpress.php

Escribir su correo electrónico en el menú lateral de Descargas, dar clic en el botón "Descargar" aceptar las ventanas emergentes y esperar a que el instalador se descargue.

**Nota:** En algunos casos será necesario configurar el antivirus instalado puede apoyarse este archivo PDF <u>https://softwarepag.com/files/Manuales/ANTIVIRUS\_XMLSAT.pdf</u>

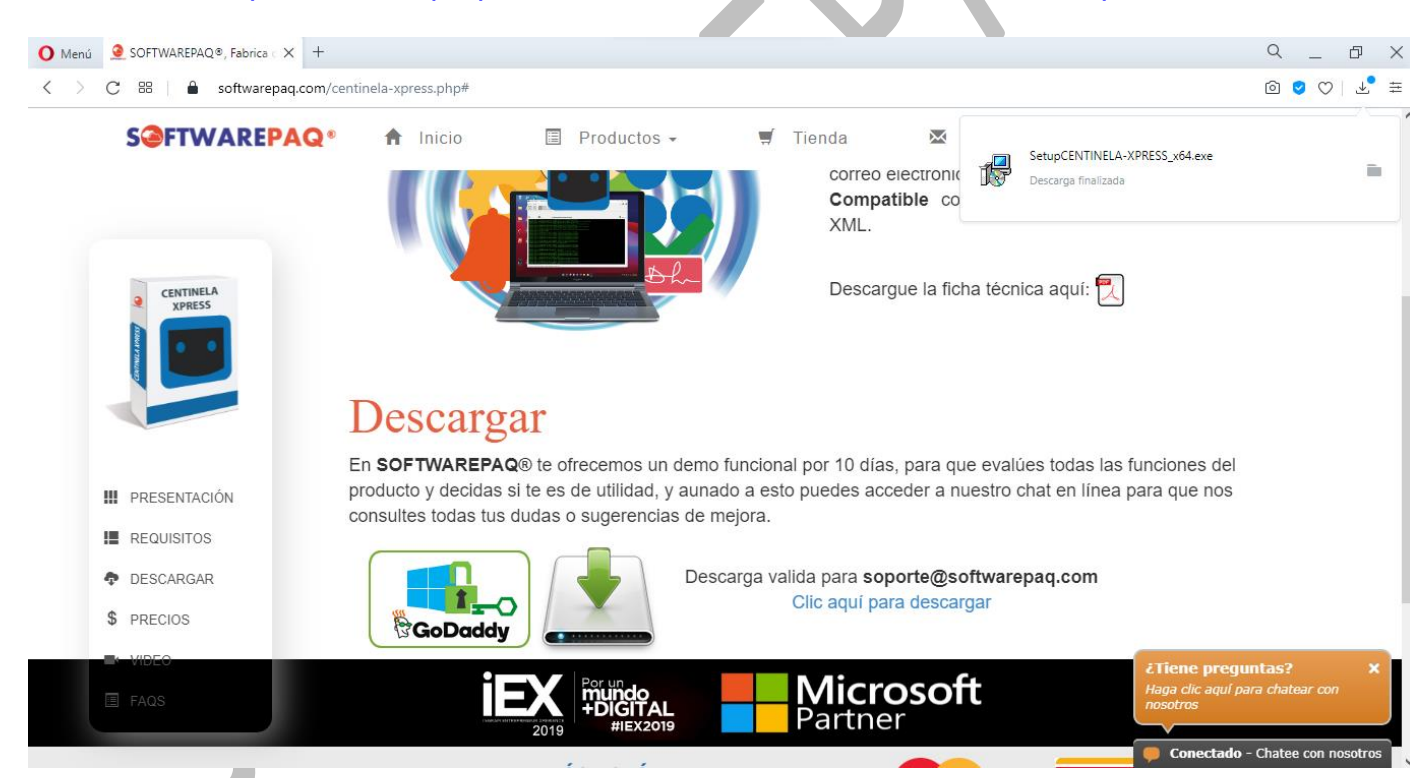

Una vez terminado el proceso de descarga del instalador, debe ingresar a la carpeta donde se almacena las descargas y ejecutar el archivo SetupCENTINELA-XPRESS\_x64, clic derecho ejecutar como administrador.

La instalación comenzará inmediatamente, solo debe seguir las instrucciones.

\*En Windows 8, y 10 será necesario dar clic en "Instalar de Todas Formas" y continuar con la instalación.

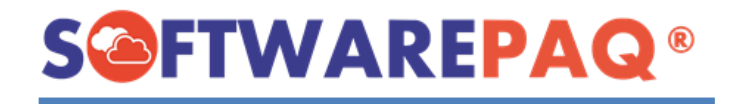

#### 3. Acceso al Sistema.

Dar clic en el icono de CENTINELA EXPRES, que se encuentra en el escritorio.

\*Si el programa ya se encuentra en ejecución revisar iconos ocultos en la barra de tareas.

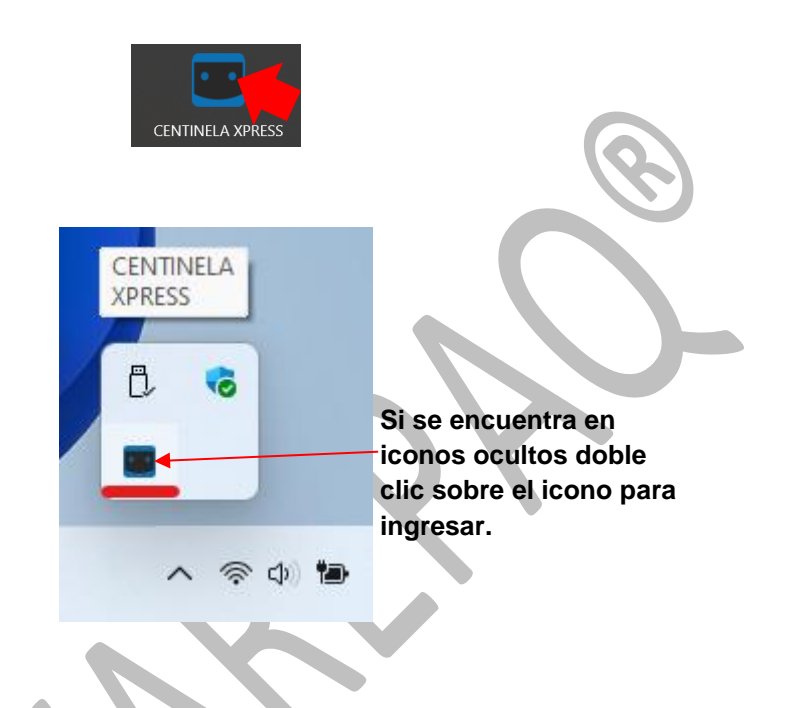

Enseguida se desplegará el menú de CENTINELA EXPRESS.

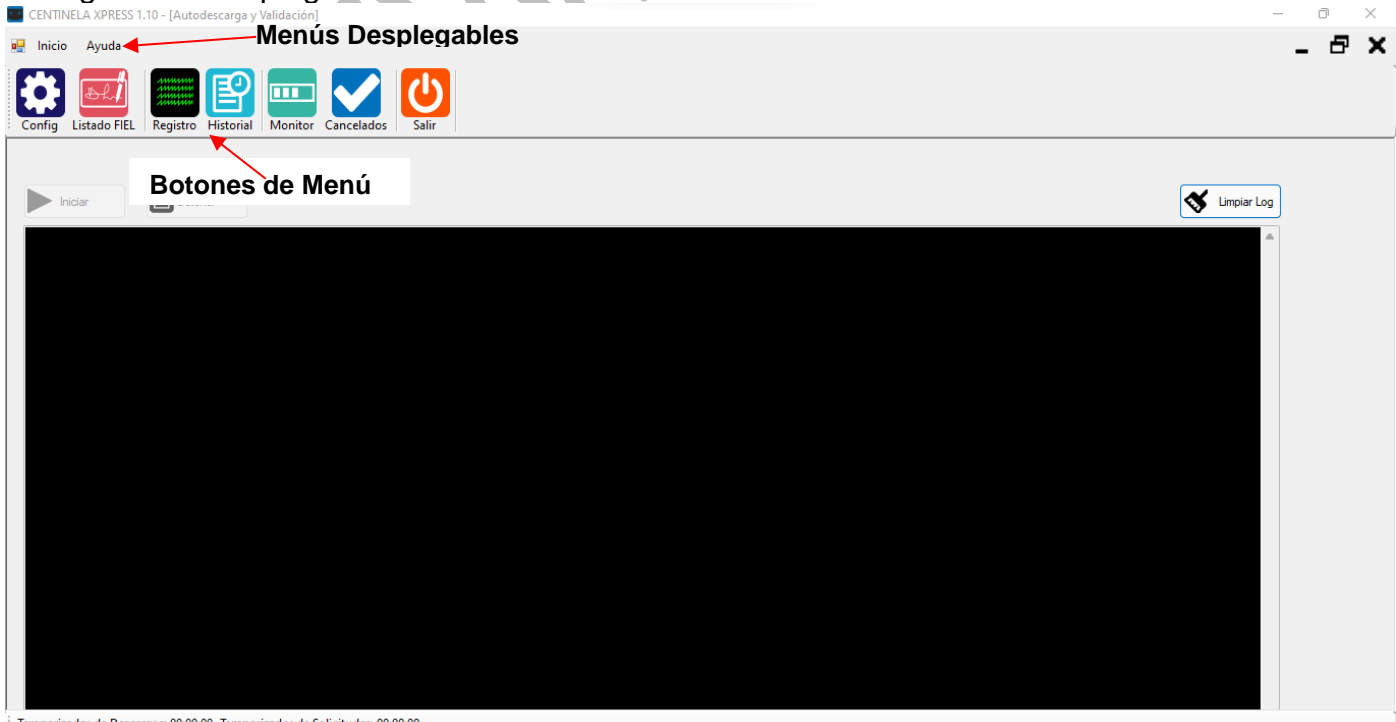

Temporizador de Descargas: 00:00:00 Temporizador de Solicitudes: 00:00:00

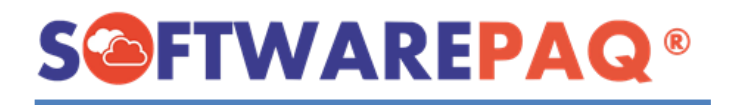

#### 4. Obtener el IMEI.

Para obtener el IMEI permanezca en el panel principal de CENTINELA EXPRESS, y de clic al **menú "Ayuda", submenú "Licencia"**.

Enseguida aparecerá una ventana donde se encuentra el IMEI.

\*El IMEI se utiliza para activar cada licencia.

| CENTINELA XPRESS 1.10 - [Autodescarga y Validación]                         |                            |                      |                  | -             | ٥   | $\times$ |
|-----------------------------------------------------------------------------|----------------------------|----------------------|------------------|---------------|-----|----------|
|                                                                             | "                          |                      |                  |               | . 8 | x        |
| Acerca De                                                                   |                            |                      |                  |               |     |          |
| Licencia                                                                    |                            |                      |                  |               |     |          |
| Config L Enviar Solicitud a SOF IWAREPAQ ancelados                          |                            |                      |                  |               |     |          |
|                                                                             |                            |                      |                  |               |     |          |
| Iniciar Detener                                                             |                            |                      |                  | S Limpiar Log |     |          |
|                                                                             |                            |                      |                  |               |     |          |
|                                                                             | Licencia                   |                      |                  |               |     |          |
|                                                                             | S@FT                       | WAREPAQ <sup>®</sup> |                  |               |     |          |
|                                                                             | CENTINELA X                | PRESS 1.10           |                  |               |     |          |
|                                                                             | www.software               | epaq.com             | Sec. Contraction |               |     |          |
| "IMEI"                                                                      | IMEI: 8E454.               | 7DF21                | 50039800         |               |     |          |
|                                                                             | Licencia: SOFTWARE PAQ SAS |                      |                  |               |     |          |
|                                                                             |                            |                      | EDMONCE: SPIN    |               |     |          |
|                                                                             |                            |                      |                  |               |     |          |
|                                                                             |                            |                      |                  |               |     |          |
|                                                                             |                            |                      |                  |               |     |          |
|                                                                             |                            |                      |                  |               |     |          |
|                                                                             |                            |                      |                  |               |     |          |
|                                                                             |                            |                      |                  |               |     |          |
|                                                                             |                            |                      |                  |               |     |          |
|                                                                             |                            |                      |                  |               |     |          |
| ; lemporizador de Descargas: 00:00:00 femporizador de Solicitudes: 00:00:00 |                            |                      |                  |               |     |          |

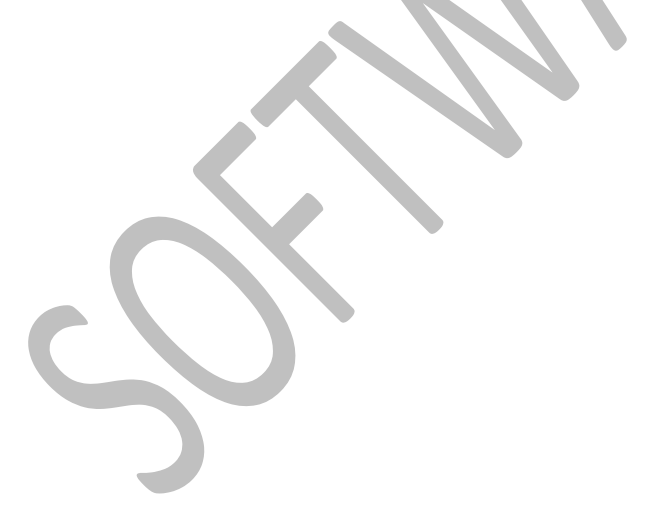

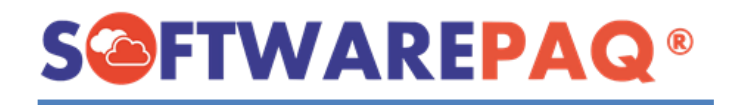

#### 5. Configuración para la Descarga, Validación y Reportes.

Con esta opción se va a configurar cada cuanto tiempo desea se realicen las descargas, validación y se envié el reporte a su correo, también la carpeta donde se van a guardar los XML de las empresas.

- 1. Activar la casilla si se va a descargar los XML del día actual en que se está ejecutando el programa.
- 2. Ingresar los minutos, segundos y días según el usuario desee se realice la descarga, seleccionar si se va a validar el estatus de los XML diario, cada semana o mes.
- **3.** Activar la casilla en caso de que desee se ejecute el programa al iniciar Windows.
- 4. Ingresar el correo a donde se van a enviar los reportes de descargar y validación, también seleccionar la hora en que desea recibirlos.

\*Debe realizar un "Test" a su correo para verificar que se ingresó correctamente.

5. Por último, seleccionar la ruta donde se van a guardar los XML, el orden para organizarlos, fecha en que se inicia a descargar, activar la casilla si desea se genere el PDF de cada uno y "Aplicar".

| _                                                       |                      |                                          |                            |       |
|---------------------------------------------------------|----------------------|------------------------------------------|----------------------------|-------|
| CENTINELA XPRESS 1.10 - [ Configuración]                |                      |                                          |                            | - 0 × |
| 🖳 Inicio Ayuda                                          |                      |                                          |                            | _ & × |
| Config Listado FIEL Registro Historial Monitor Cancelac | los Salir            |                                          |                            |       |
|                                                         | Config               | juración                                 |                            |       |
| Descargar XML del día actual                            |                      |                                          |                            |       |
| Recuperación de Facturas XML cada                       | 60 minutos           | Ejecutar CENTINELA >                     | (ML con Windows 🧻          |       |
| Realizar Solicitudes de XML al SAT                      | 60 minutos           | Reportar información a:                  |                            |       |
| Descargar Paquetes de XML del SAT                       | 10 minutos           | soporte@softwarepaq.co                   | m Test                     |       |
| Cantidad Máxima de XML por Lote                         | 5000 ~               | Activar el Envío de Rep                  | iorte Diario a las:        |       |
| Periodo de Descarga por 1 Millón XM                     | 3 ~                  | Hora: 09:00:00 a.m.                      |                            |       |
| Segundos de Espera                                      | 10 segundos          | Valores Default para                     | Todas las Empresas         |       |
| Validar XML, N Días hacia Atras                         | 365 días             | Ruta C:\BÓVEDA DE XML                    |                            |       |
| Validar los XML                                         | . 7                  | Ordenar RFC\AÑO\[EMITIDOS RECIBIDOS \MES | ~                          |       |
| <ul> <li>Diariamente</li> </ul>                         | $\sim$ /             | Iniciar Descarga Desde: 01/01/2014       | , Verter Facturas Emitidas |       |
| O Semanalmente Hora: 08                                 | :00:00 a. m.         | Converitr XML a PDF                      | Facturas Recibidas         |       |
| ◯ Mensual                                               | $\langle \rangle$    |                                          |                            |       |
| S                                                       | elecciona los datos  | s según                                  | Default 🖪 Aplicar          |       |
| Temporizador de Descargas: 00:00:00 Temporizador de Sol | من اعام المقام مع ما |                                          |                            |       |
|                                                         | a necesidad del Us   | uario.                                   |                            |       |

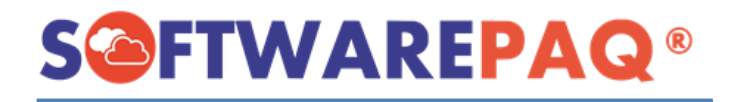

#### 6. Configurar los Archivos de la Fiel de Cada Empresa. Clic en "Listado Fiel".

En esta opción debe cargar los archivos de la FIEL vigente del RFC que se va a los XML, los RFCs a dar de alta depende de la cantidad de empresas contratadas/pagadas. \*Debe cargar los archivos de la FIEL, NO del Sello Digital.

Puede obtener el reporte Excel de las empresas dadas de alta, clic en "Exportar".

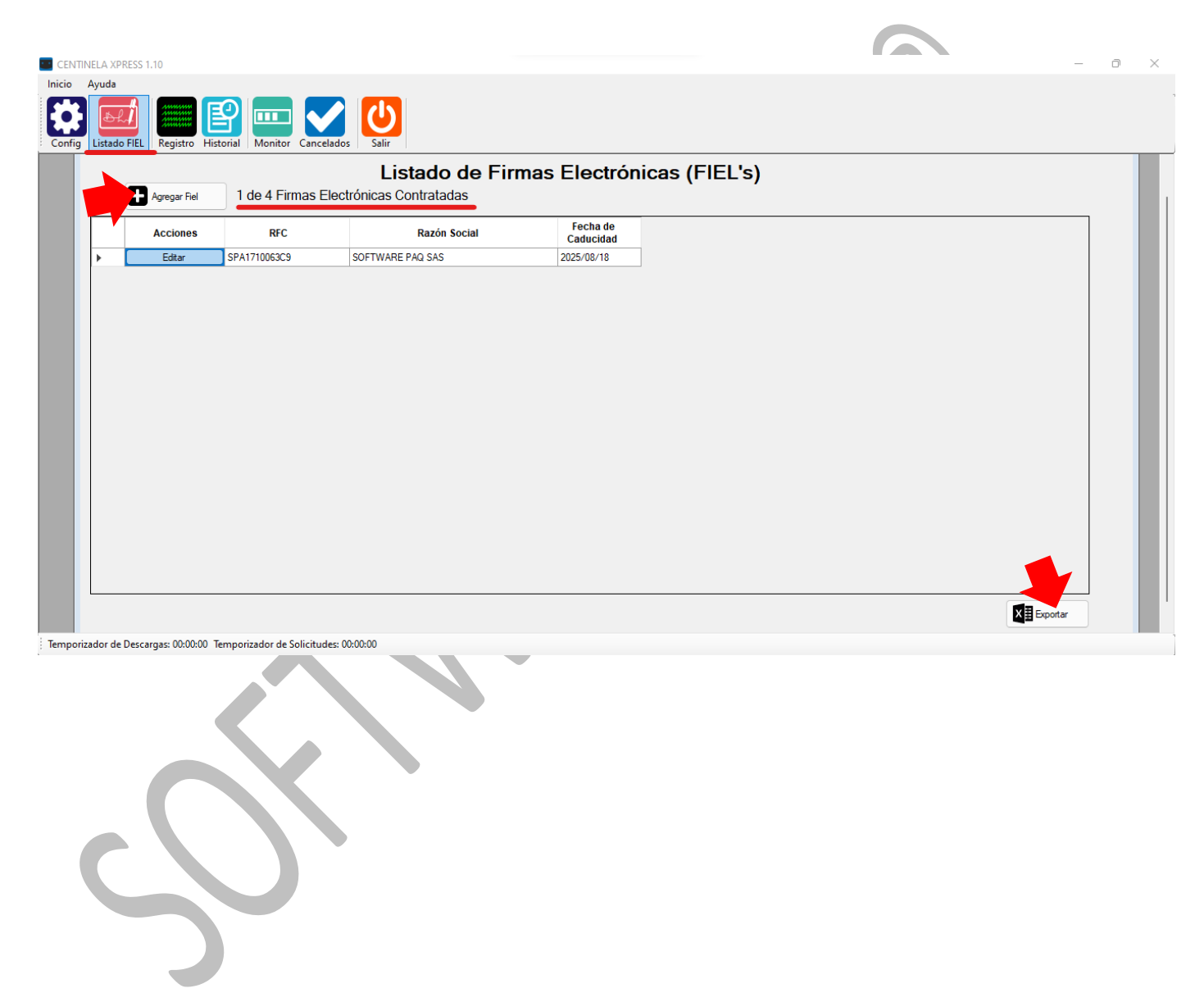

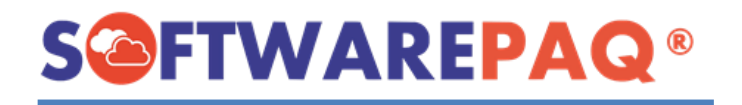

#### 7. Registro de las Tareas Realizadas por el Programa.

Clic en "**Registro**", posterior clic en "Iniciar" para que comience a trabajar (si se activó la casilla de Ejecutar con Windows no es necesario lo realice el usuario).

Con esta opción el sistema permite visualizar todas las tareas realizadas (descarga, validación y reportes enviados).

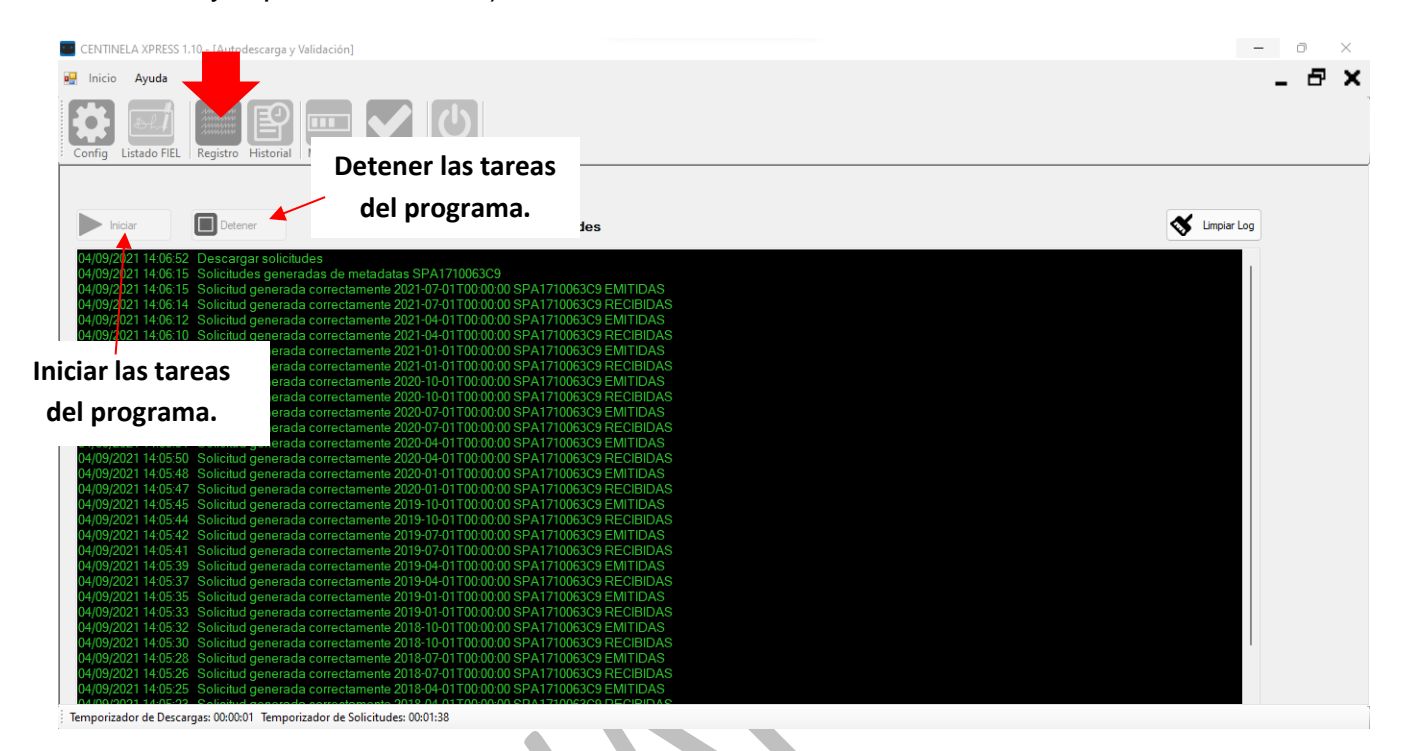

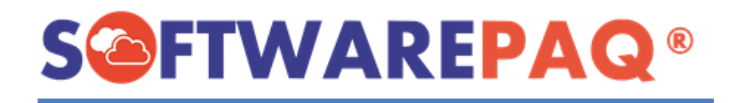

#### 8. Historial de Descargas.

#### Clic en "Historial".

Este módulo permite revisar la cantidad de XML encontrados por rango de fechas y total descargados de cada uno.

#### Para guardar el reporte Excel clic en "Exportar".

| io Ayuda                                                                                                    |                                                                                                    | les Automaticas por Me                                                                                                    | tadataj                                                                                                    |                     |                                                                                                    |                                                                                                    |                                                                                                    |                                                                                          |                                                                                                    |
|----------------------------------------------------------------------------------------------------|----------------------------------------------------------------------------------------------------|----------------------------------------------------------------------------------------------------|----------------------------------------------------------------------------------------------------|---------------------|----------------------------------------------------------------------------------------------------|----------------------------------------------------------------------------------------------------|----------------------------------------------------------------------------------------------------|------------------------------------------------------------------------------------------|----------------------------------------------------------------------------------------------------|
| Listado FIEL R                                                                                                    | egistro Historial M                                                                                                    | onitor Cancelados                                                                                                    | Salir                                                                                                    |                     |                                                                                                    |                                                                                                    |                                                                                                    |                                                                                          |                                                                                                    |
|                                                                                                    |                                                                                                    | Historial                                                                                                    | de Solicitu                                                                                                    | ides Autom          | áticas por                                                                                                    | Metadata                                                                                                    |                                                                                                    |                                                                                          |                                                                                                    |
|                                                                                                    |                                                                                                    | 0                                                                                                    | Emitidas 🔿 Red                                                                                                    | cibidas 💿 Aml       | bas                                                                                                    |                                                                                                    |                                                                                                    |                                                                                          |                                                                                                    |
|                                                                                                    | En                                                                                                    | npresa TODOS                                                                                                    |                                                                                                    |                     | ~                                                                                                    |                                                                                                    |                                                                                                    |                                                                                          |                                                                                                    |
| Buscar en todas l                                                                                                    | as fechas Fecha                                                                                                    | Inicial 01/09/2021                                                                                                    | Fe                                                                                                    | cha Final 04/09/202 | 21 🔍                                                                                                    | Cons                                                                                                    | ultar                                                                                                    |                                                                                          |                                                                                                    |
|                                                                                                    | Estatus Me                                                                                                    |                                                                                                    |                                                                                                    | Estatus TODAS       |                                                                                                    |                                                                                                    |                                                                                                    |                                                                                          |                                                                                                    |
|                                                                                                    | Lotatao me                                                                                                    | 10003                                                                                                    |                                                                                                    | LSIdius TODAS       | ~                                                                                                    |                                                                                                    |                                                                                                    |                                                                                          |                                                                                                    |
| Fecha Final                                                                                                    | Naturaleza                                                                                                    | RFC                                                                                                    | Estatus<br>Metadata                                                                                                    | Observaciones       | Num.<br>Solicitudes                                                                                                    | Estatus<br>Proceso                                                                                                    | Total de XML                                                                                                    | Total<br>descargados                                                                     | Feci                                                                                                    |
| 20-07-01T00:00:00                                                                                                    | EMITIDAS                                                                                                    | SPA1710063C9                                                                                                    | DESCARGADA                                                                                                    |                     | 1                                                                                                    | TERMINADA                                                                                                    | 300                                                                                                    | 300                                                                                      | 2021/                                                                                                    |
| 0 10 01700 00 00                                                                                                    |                                                                                                    |                                                                                                    |                                                                                                    |                     |                                                                                                    |                                                                                                    |                                                                                                    |                                                                                          |                                                                                                    |
| 20-10-01100:00:00                                                                                                    | RECIBIDAS                                                                                                    | SPA1710063C9                                                                                                    | DESCARGADA                                                                                                    |                     | 1                                                                                                    | TERMINADA                                                                                                    | 33                                                                                                    | 33                                                                                       | 2021/                                                                                                    |
| 20-10-01T00:00:00                                                                                                    | EMITIDAS                                                                                                    | SPA1710063C9<br>SPA1710063C9                                                                                                    | DESCARGADA<br>DESCARGADA                                                                                                    |                     | 1                                                                                                    | TERMINADA                                                                                                    | 33<br>292                                                                                                    | 33<br>292                                                                                | 2021/                                                                                                    |
| 20-10-01100:00:00<br>20-10-01100:00:00<br>21-01-01100:00:00                                                                                                    | EMITIDAS<br>RECIBIDAS                                                                                                    | SPA1710063C9<br>SPA1710063C9<br>SPA1710063C9                                                                                                    | DESCARGADA<br>DESCARGADA<br>DESCARGADA                                                                                                    |                     | 1<br>1<br>1                                                                                                    | TERMINADA<br>TERMINADA<br>TERMINADA                                                                                            | 33<br>292<br>47                                                                                                    | 33<br>292<br>47                                                                          | 2021/<br>2021/<br>2021/                                                                                  |
| 20-10-01100:00:00<br>20-10-01T00:00:00<br>21-01-01T00:00:00<br>21-01-01T00:00:00                                                                                                    | RECIBIDAS<br>EMITIDAS<br>RECIBIDAS<br>EMITIDAS                                                                            | SPA1710063C9           SPA1710063C9           SPA1710063C9           SPA1710063C9           SPA1710063C9                                                                                                    | DESCARGADA<br>DESCARGADA<br>DESCARGADA<br>DESCARGADA                                                                                                   |                     | 1<br>1<br>1<br>1                                                                                                    | TERMINADA<br>TERMINADA<br>TERMINADA<br>TERMINADA                                                                               | 33<br>292<br>47<br>378                                                                                              | 33<br>292<br>47<br>378                                                                   | 2021/<br>2021/<br>2021/<br>2021/                                                                         |
| 20-10-01100:00:00<br>20-10-01100:00:00<br>21-01-01100:00:00<br>21-01-01100:00:00<br>21-04-01100:00:00                                                                                                    | EMITIDAS<br>EMITIDAS<br>EMITIDAS<br>EMITIDAS<br>RECIBIDAS                                                                 | SPA1710063C9           SPA1710063C9           SPA1710063C9           SPA1710063C9           SPA1710063C9           SPA1710063C9           SPA1710063C9                                                                                                    | DESCARGADA<br>DESCARGADA<br>DESCARGADA<br>DESCARGADA<br>DESCARGADA                                                                                     |                     | 1<br>1<br>1<br>1<br>1<br>1                                                                                                    | TERMINADA<br>TERMINADA<br>TERMINADA<br>TERMINADA<br>TERMINADA                                                                  | 33<br>292<br>47<br>378<br>47                                                                                        | 33<br>292<br>47<br>378<br>47                                                             | 2021/<br>2021/<br>2021/<br>2021/<br>2021/                                                                |
| 20-10-01100:00:00<br>20-10-01100:00:00<br>21-01-01100:00:00<br>21-01-01100:00:00<br>21-04-01100:00:00<br>21-04-01100:00:00                                                                                                    | RECIBIDAS<br>EMITIDAS<br>RECIBIDAS<br>RECIBIDAS<br>EMITIDAS                                                               | SPA1710063C9           SPA1710063C9           SPA1710063C9           SPA1710063C9           SPA1710063C9           SPA1710063C9           SPA1710063C9           SPA1710063C9           SPA1710063C9                                                                                                    | DESCARGADA<br>DESCARGADA<br>DESCARGADA<br>DESCARGADA<br>DESCARGADA<br>DESCARGADA                                                                       |                     | 1<br>1<br>1<br>1<br>1<br>1<br>1                                                                                                    | TERMINADA<br>TERMINADA<br>TERMINADA<br>TERMINADA<br>TERMINADA<br>TERMINADA                                                     | 33<br>292<br>47<br>378<br>47<br>467                                                                                 | 33<br>292<br>47<br>378<br>47<br>47<br>467                                                | 2021/<br>2021/<br>2021/<br>2021/<br>2021/<br>2021/<br>2021/                                              |
| 20-10-01100:00:00<br>20-10-01100:00:00<br>21-01-01100:00:00<br>21-01-01100:00:00<br>21-04-01100:00:00<br>21-04-01100:00:00<br>21-07-01100:00:00                                                                                            | RECIBIDAS<br>EMITIDAS<br>RECIBIDAS<br>EMITIDAS<br>RECIBIDAS<br>EMITIDAS<br>RECIBIDAS                                      | SPA1710063C9           SPA1710063C9           SPA1710063C9           SPA1710063C9           SPA1710063C9           SPA1710063C9           SPA1710063C9           SPA1710063C9           SPA1710063C9           SPA1710063C9           SPA1710063C9           SPA1710063C9                                               | DESCARGADA<br>DESCARGADA<br>DESCARGADA<br>DESCARGADA<br>DESCARGADA<br>DESCARGADA<br>DESCARGADA                                                         |                     | 1<br>1<br>1<br>1<br>1<br>1<br>1<br>1<br>1                                                                                                    | TERMINADA<br>TERMINADA<br>TERMINADA<br>TERMINADA<br>TERMINADA<br>TERMINADA<br>TERMINADA                                        | 33       292       47       378       47       467       45                                                         | 33<br>292<br>47<br>378<br>47<br>467<br>467<br>45                                         | 2021/<br>2021/<br>2021/<br>2021/<br>2021/<br>2021/<br>2021/<br>2021/<br>2021/                            |
| 0-10-01100:0000<br>20-10-01100:00:00<br>21-01-01100:00:00<br>21-01-01100:00:00<br>21-04-01100:00:00<br>21-04-01100:00:00<br>21-07-01100:00:00<br>21-07-01100:00:00                                                                         | RECIBIDAS<br>EMITIDAS<br>RECIBIDAS<br>EMITIDAS<br>RECIBIDAS<br>EMITIDAS<br>RECIBIDAS<br>EMITIDAS                          | SPA1710063C9           SPA1710063C9           SPA1710063C9           SPA1710063C9           SPA1710063C9           SPA1710063C9           SPA1710063C9           SPA1710063C9           SPA1710063C9           SPA1710063C9           SPA1710063C9           SPA1710063C9           SPA1710063C9           SPA1710063C9 | DESCARGADA<br>DESCARGADA<br>DESCARGADA<br>DESCARGADA<br>DESCARGADA<br>DESCARGADA<br>DESCARGADA<br>DESCARGADA                                           |                     | 1           1           1           1           1           1           1           1           1           1           1           1           1           1           1 | TERMINADA<br>TERMINADA<br>TERMINADA<br>TERMINADA<br>TERMINADA<br>TERMINADA<br>TERMINADA                                        | 33<br>292<br>47<br>378<br>47<br>467<br>467<br>45<br>45<br>471                                                       | 33<br>292<br>47<br>378<br>47<br>467<br>45<br>45<br>471                                   | 2021/<br>2021/<br>2021/<br>2021/<br>2021/<br>2021/<br>2021/<br>2021/<br>2021/                            |
| 20-10-01100:00:00<br>20-10-01100:00:00<br>21-01-01100:00:00<br>21-04-01100:00:00<br>21-04-01100:00:00<br>21-07-01100:00:00<br>21-07-01100:00:00<br>21-07-01100:00:00                                                                       | RECIBIDAS<br>EMITIDAS<br>RECIBIDAS<br>EMITIDAS<br>RECIBIDAS<br>EMITIDAS<br>RECIBIDAS<br>RECIBIDAS<br>RECIBIDAS            | SPA1710063C9<br>SPA1710063C9<br>SPA1710063C9<br>SPA1710063C9<br>SPA1710063C9<br>SPA1710063C9<br>SPA1710063C9<br>SPA1710063C9<br>SPA1710063C9<br>SPA1710063C9                                                                                                    | DESCARGADA<br>DESCARGADA<br>DESCARGADA<br>DESCARGADA<br>DESCARGADA<br>DESCARGADA<br>DESCARGADA<br>DESCARGADA<br>DESCARGADA                             |                     | 1<br>1<br>1<br>1<br>1<br>1<br>1<br>1<br>1<br>1<br>1<br>1                                                                                                    | TERMINADA<br>TERMINADA<br>TERMINADA<br>TERMINADA<br>TERMINADA<br>TERMINADA<br>TERMINADA<br>TERMINADA<br>TERMINADA              | 33       292       47       378       47       467       45       471       34                                      | 33       292       47       378       47       467       45       471       34           | 2021/<br>2021/<br>2021/<br>2021/<br>2021/<br>2021/<br>2021/<br>2021/<br>2021/<br>2021/<br>2021/          |
| 20-10-01100:00:00<br>20-10-01100:00:00<br>21-01-01100:00:00<br>21-04-01100:00:00<br>21-04-01100:00:00<br>21-04-01100:00:00<br>21-07-01100:00:00<br>21-07-01100:00:00<br>21-07-01100:00:00<br>21-09-04114:04:08                             | HECIBIDAS<br>EMITIDAS<br>RECIBIDAS<br>EMITIDAS<br>RECIBIDAS<br>EMITIDAS<br>EMITIDAS<br>EMITIDAS<br>EMITIDAS<br>EMITIDAS   | SPA1710063C9<br>SPA1710063C9<br>SPA1710063C9<br>SPA1710063C9<br>SPA1710063C9<br>SPA1710063C9<br>SPA1710063C9<br>SPA1710063C9<br>SPA1710063C9<br>SPA1710063C9<br>SPA1710063C9                                                                                                    | DESCARGADA<br>DESCARGADA<br>DESCARGADA<br>DESCARGADA<br>DESCARGADA<br>DESCARGADA<br>DESCARGADA<br>DESCARGADA<br>DESCARGADA                             |                     | 1<br>1<br>1<br>1<br>1<br>1<br>1<br>1<br>1<br>1<br>1<br>1<br>1                                                                                                    | TERMINADA<br>TERMINADA<br>TERMINADA<br>TERMINADA<br>TERMINADA<br>TERMINADA<br>TERMINADA<br>TERMINADA<br>TERMINADA              | 33         292           47         378           47         467           45         471           334         336 | 33       292       47       378       47       467       45       471       336          | 2021/<br>2021/<br>2021/<br>2021/<br>2021/<br>2021/<br>2021/<br>2021/<br>2021/<br>2021/<br>2021/<br>2021/ |
| 21-041103:00:00<br>21-01-01100:00:00<br>21-01-01100:00:00<br>21-04-01100:00:00<br>21-04-01100:00:00<br>21-07-01100:00:00<br>21-07-01100:00:00<br>21-07-01100:00:00<br>21-09-04T14:04:08                                                    | RECIBIDAS<br>EMITIDAS<br>RECIBIDAS<br>EMITIDAS<br>RECIBIDAS<br>EMITIDAS<br>RECIBIDAS<br>EMITIDAS<br>RECIBIDAS<br>EMITIDAS | SPA1710063C9<br>SPA1710063C9<br>SPA1710063C9<br>SPA1710063C9<br>SPA1710063C9<br>SPA1710063C9<br>SPA1710063C9<br>SPA1710063C9<br>SPA1710063C9<br>SPA1710063C9                                                                                                    | DESCARGADA<br>DESCARGADA<br>DESCARGADA<br>DESCARGADA<br>DESCARGADA<br>DESCARGADA<br>DESCARGADA<br>DESCARGADA<br>DESCARGADA<br>DESCARGADA<br>DESCARGADA |                     | 1<br>1<br>1<br>1<br>1<br>1<br>1<br>1<br>1<br>1<br>1<br>1<br>1<br>1                                                                                                    | TERMINADA<br>TERMINADA<br>TERMINADA<br>TERMINADA<br>TERMINADA<br>TERMINADA<br>TERMINADA<br>TERMINADA<br>TERMINADA<br>TERMINADA | 33       292       47       378       47       45       471       34       336                                      | 33       292       47       378       47       467       45       471       34       336 | 2021/<br>2021/<br>2021/<br>2021/<br>2021/<br>2021/<br>2021/<br>2021/<br>2021/<br>2021/<br>2021/          |
| 20-10-01100:00:00<br>20-10-01100:00:00<br>21-01-011100:00:00<br>21-01-011100:00:00<br>21-04-011100:00:00<br>21-04-011100:00:00<br>21-07-011100:00:00<br>21-07-011100:00:00<br>21-07-011100:00:00<br>21-09-04114:04:08<br>21-09-04114:04:08 | HECIBIDAS<br>EMITIDAS<br>RECIBIDAS<br>EMITIDAS<br>RECIBIDAS<br>EMITIDAS<br>RECIBIDAS<br>EMITIDAS<br>RECIBIDAS<br>EMITIDAS | SPA1710063C9<br>SPA1710063C9<br>SPA1710063C9<br>SPA1710063C9<br>SPA1710063C9<br>SPA1710063C9<br>SPA1710063C9<br>SPA1710063C9<br>SPA1710063C9<br>SPA1710063C9                                                                                                    | DESCARGADA<br>DESCARGADA<br>DESCARGADA<br>DESCARGADA<br>DESCARGADA<br>DESCARGADA<br>DESCARGADA<br>DESCARGADA<br>DESCARGADA<br>DESCARGADA               |                     | 1<br>1<br>1<br>1<br>1<br>1<br>1<br>1<br>1<br>1<br>1<br>1<br>1<br>1                                                                                                    | TERMINADA<br>TERMINADA<br>TERMINADA<br>TERMINADA<br>TERMINADA<br>TERMINADA<br>TERMINADA<br>TERMINADA<br>TERMINADA<br>TERMINADA | 33       292       47       378       47       467       45       471       34       336                            | 33       292       47       378       47       467       45       471       34       336 | 2021/<br>2021/<br>2021/<br>2021/<br>2021/<br>2021/<br>2021/<br>2021/<br>2021/<br>2021/<br>2021/<br>2021/ |

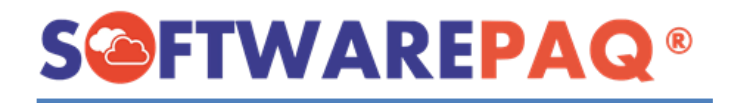

#### 9. Monitor.

#### Clic en "Monitor".

Permite visualizar el total de XML/CFDI encontrados por cada empresa que dio de alta, desde la fecha inicial que se configuro a fecha actual.

Para guardar el reporte Excel clic en "Exportar".

| 💼 CE | entinei | LA XPRESS 1.10 - [/ | Autodescarga y Validación]        |                  |                     |                  |                                          |                              |                 |      | _           | D   | $\times$ |
|------|---------|---------------------|-----------------------------------|------------------|---------------------|------------------|------------------------------------------|------------------------------|-----------------|------|-------------|-----|----------|
| 👷 I  | nicio   | Ayuda               |                                   |                  |                     |                  |                                          |                              |                 |      |             | - ¢ | ΣX       |
| Cor  | nfig L  | istado FIEL Regi    | stro Historial Monitor Cancelados |                  |                     |                  |                                          |                              |                 |      |             |     |          |
|      | Ionitor | de Avance de Des    | cargas de XML                     |                  |                     |                  |                                          |                              |                 |      |             |     |          |
|      |         |                     | Monitor de                        | Avance           | de Descarg          | as de XI         | ИL                                       |                              |                 | 8    | Limpiar Log |     |          |
|      |         | RFC                 | Razón Social                      | Fecha<br>Inicial | Fecha Final         | Total de<br>CFDI | Porcentaje de<br>Metadata<br>Descargados | Total de CFDI<br>Descargados | Porcentaje<br>% |      |             |     |          |
|      | •       | SPA1710063C9        | SOFTWARE PAQ SAS                  | 2014-01-01T00:0  | 2021-09-04T14:04:08 | 4570             | 100                                      | 4570                         | 100             |      |             |     |          |
|      |         |                     |                                   |                  |                     |                  |                                          |                              |                 | otar |             |     |          |

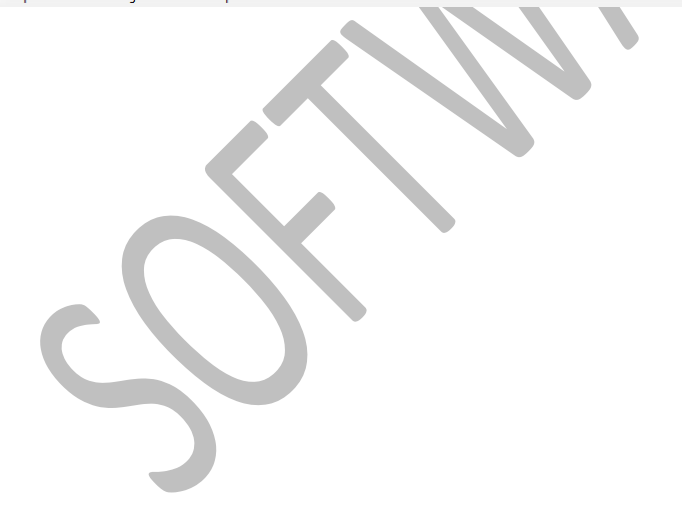

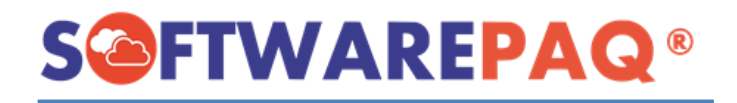

#### **10. Cancelados con Estatus Pendiente.**

Clic en "**Cancelados**", esta opción permite revisar los XML con solicitud de cancelación pendientes de confirmar.

Para guardar el reporte Excel clic en "Exportar".

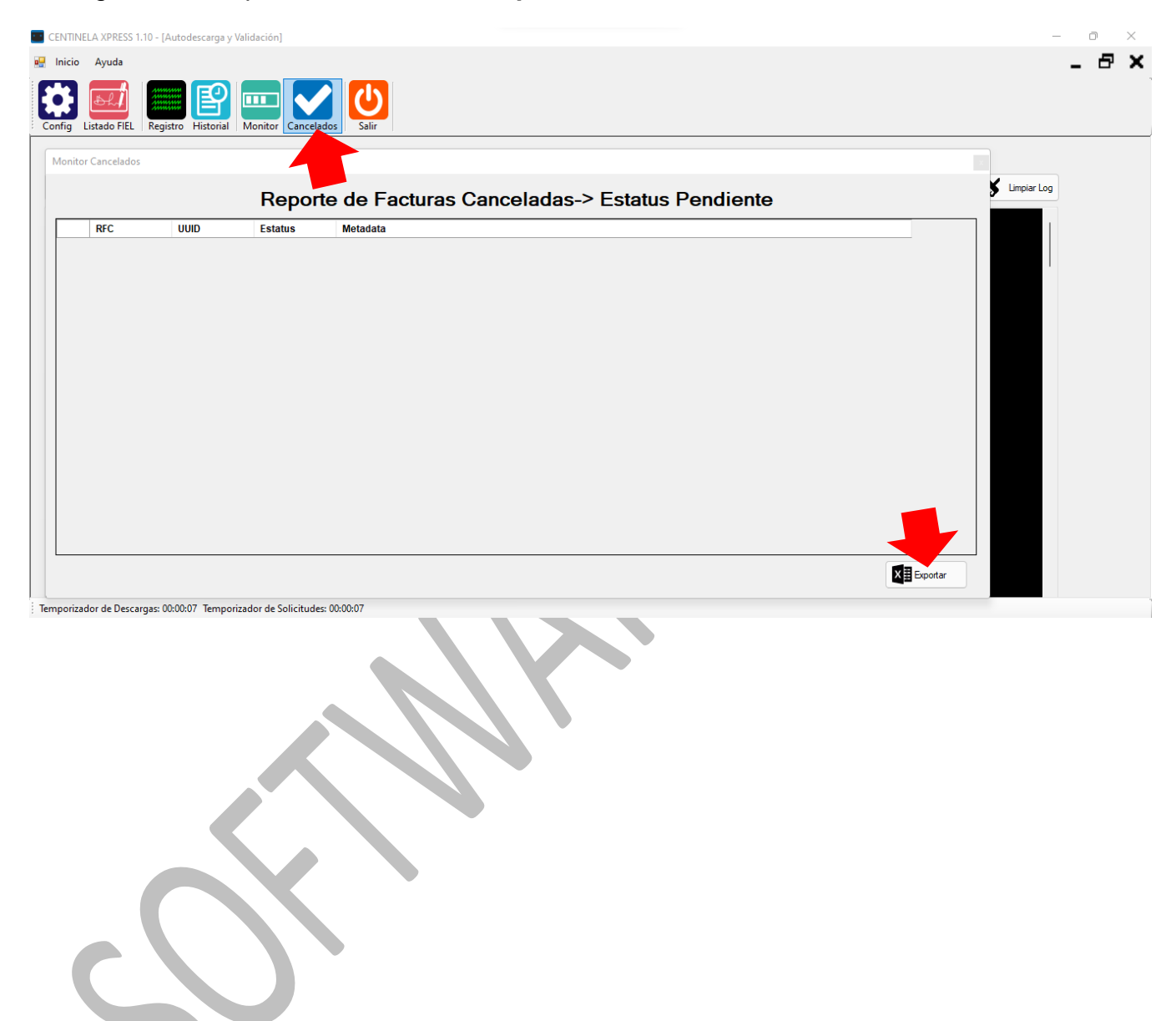

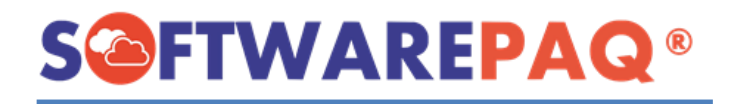

#### 11. Actualizar CENTINELA EXPRESS.

Para consultar si hay una actualización disponible clic en menú "Ayuda->submenú "Actualizar con Autoupdate", confirmar que desea actualizar.

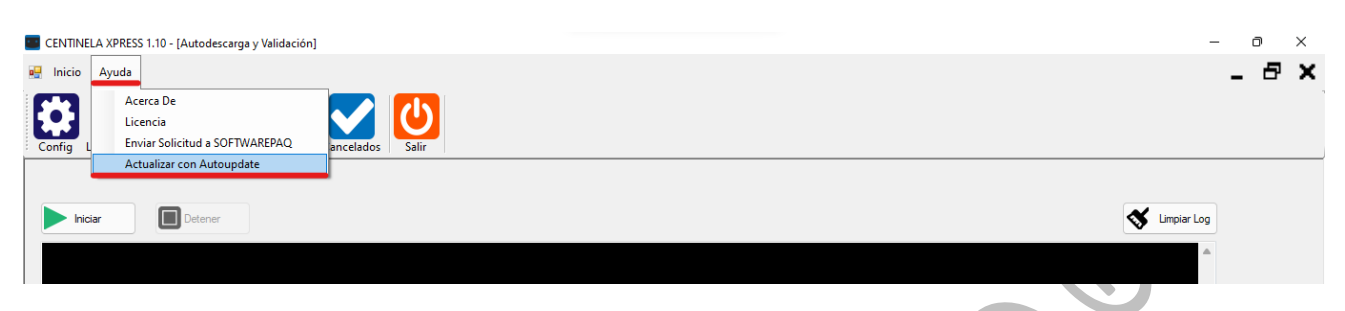

#### 12. Salir de CENTINELA EXPRESS.

Para cerrar el programa sin que continue trabajando clic en "Salir" o en menú "Inicio"->submenú "Salir".

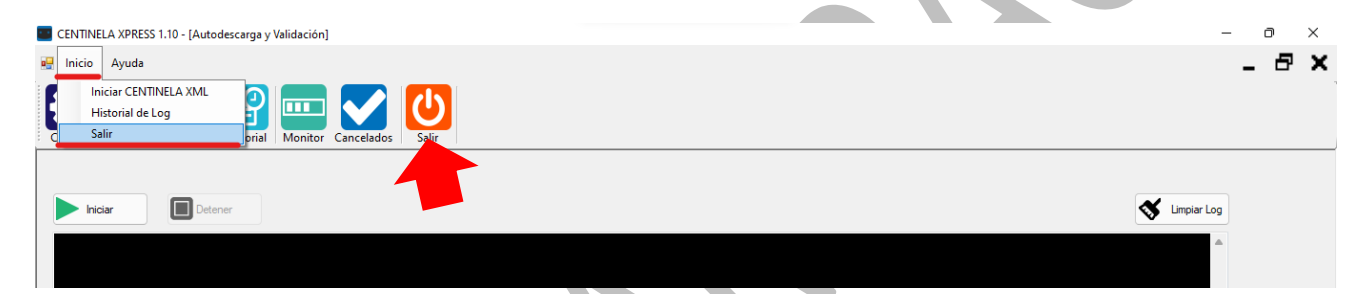

Para solicitar una mejora al software puede escribirnos al correo: <u>soporte@softwarepaq.com</u>